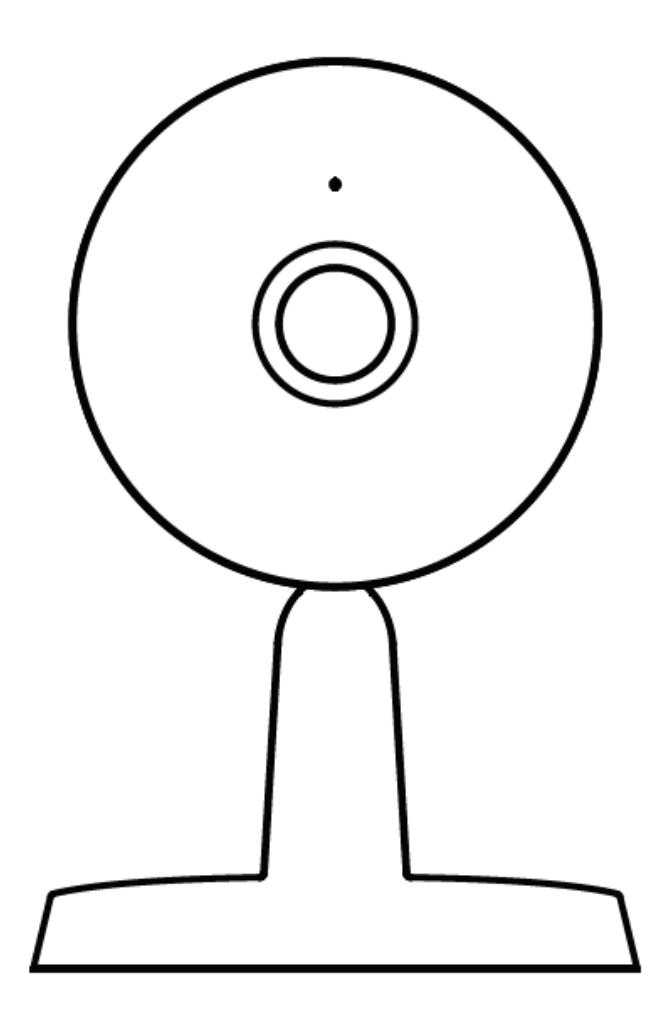

# FHD IP beltéri biztonsági kamera X1

Felhasználói útmutató

Amennyiben más nyelven szeretné átolvasni az útmutatót (pl. Español, Français, Deutsch, Nederlands), vagy további részletes útmutatókat keres, kérjük, látogasson el <u>foscam.com/downloads</u> oldalra.

A felhasználói útmutató a termék tulajdonságainak leírását, használatának módját és folyamatának leírását tartalmazza. Kérjük, alaposan olvassa át a kézikönyvet, hogy minél jobb élményt okozhasson a termék használata, és megelőzhetőek legyenek az elkerülhető káresetek. Kérjük, tartsa meg ezt a kézikönyvet későbbi hivatkozás céljából.

Szigorúan tartsa be a felhasználás helyén érvényes hatályos törvényeket és előírásokat. Az eszközt nem szabad a hatályos jogszabályok megsértésére, illegális célokra használni.

Az Alza.cz a.s. nem vállal felelősséget, amennyiben az eszközt a vonatkozó jogszabályok megsértésének érdekében, illegális célokra használják.

Importőr: Alza.cz a.s., Jakovcova 1522/53, 170 00 Prága 7, www.alza.cz

|            | IP kamera                    |
|------------|------------------------------|
| $\bigcirc$ | Tartó lemez                  |
| S          | USB töltőkábel               |
|            | Hálózati töltő               |
|            | Gyors beállítási<br>útmutató |

## A csomag tartalma

# **Biztonsági tippek**

- Kérjük, rendszeresen változtassa meg a kamera jelszavát, és számok, betűk és speciális karakterek kombinációját használja.
- Javasoljuk, hogy rendszeresen frissítse a kamerát a legfrissebb elérhető szoftverrel és firmware-rel, hogy az a lehető legjobb élményt nyújthassa.

# Leírás

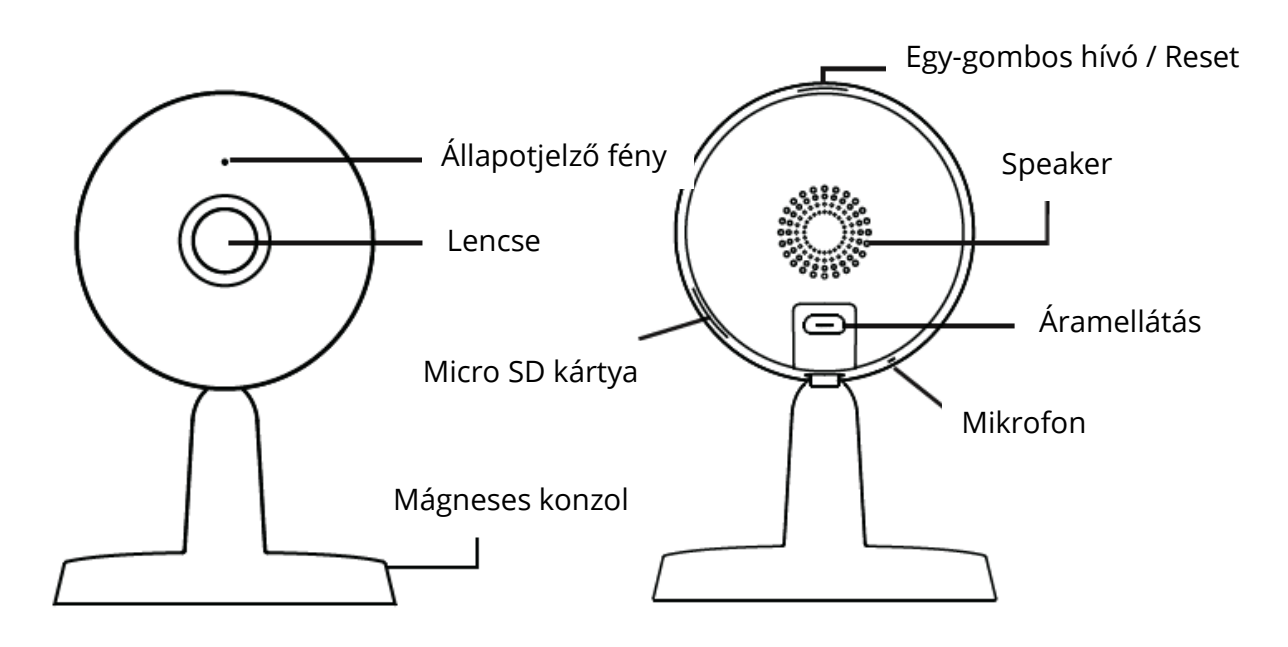

**Figyelmeztetés:** A termék vezetékei potenciálisan fulladásveszélyt hordozhatnak. A gyermekek biztonsága érdekében kérjük, tartsa ezeket a vezetékeket a gyermekek elől elzárva.

# A kamera beállítása: Csatlakoztatás a Foscam applikáción keresztül (Ajánlott)

Scannelje be az alábbi QR kódot, és töltse le, majd telepítse a Foscam applikációt.

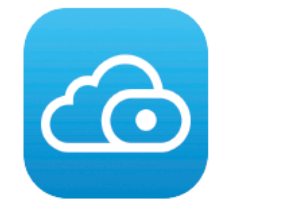

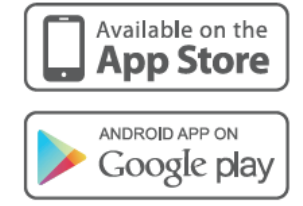

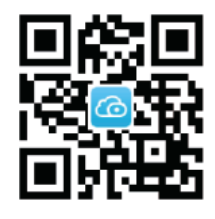

A zökkenőmentes videóélmény érdekében okostelefonjának az alábbi előírásoknak kell megfelelnie:

- iOS: 8.1-es vagy újabb verzió
- Android: 4.1 vagy újabb, grafikus processzorral (GPU) rendelkező eszközzel.

#### Megjegyzés:

A legjobb élmény érdekében kérjük, hogy frissítse az applikációt a legújabb verzióra.

# WiFi csatlakoztatása

 Csatlakoztassa a hálózati adaptert a kamerához, és várjon néhány másodpercet, amíg meg nem hallja a "Ready for WiFi configuration" – készen áll a WiFi konfigurálásra –üzenetet.

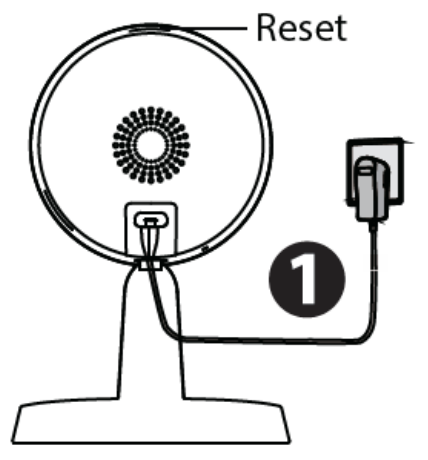

*Tipp*: Amennyiben nem hallotta a hangutasítást, nyomja meg a reset-et nagyjából 10 másodpercre, hogy a kamera visszaálljon a gyári beállításokra.

2. Bizonyosodjon meg róla, hogy okostelefonja rá van csatlakozva a WiFi routerére.

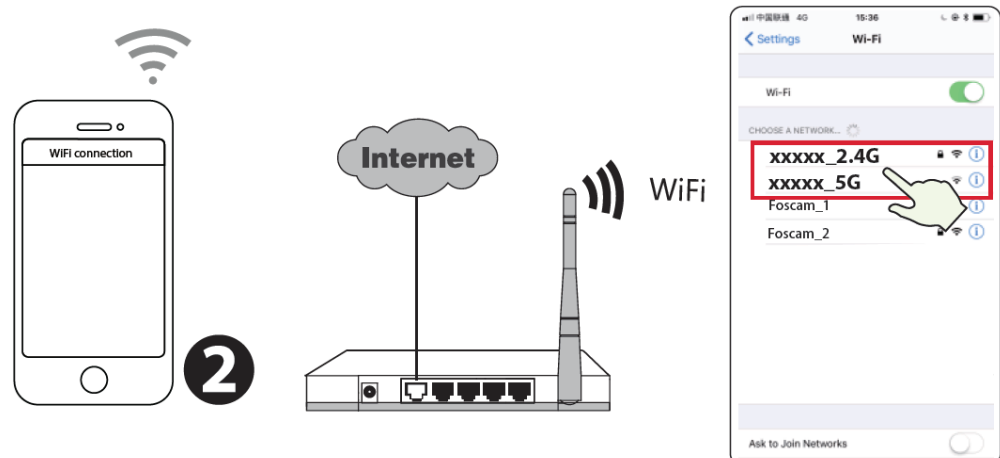

*Tipp:* Csatlakozzon a 2.4 GHz-es hálózathoz ha a WiFi router kétsávos—a legtöbb újabb router mindkét csatornát, a 2.4 GHz-es és az 5 GHz-est is támogatja. Például, válassza az SSID: XXXXX\_2.4 G-t.

3. Nyissa meg a Foscam alkalmazást, és regisztráljon egy Foscam fiókot, vagy jelentkezzen be, amennyiben már rendelkezik ilyennel.

4. Miután bejelentkezett a Foscam alkalmazásba, válassza "Tap to add a camera" vagy a jobb felső sarokban található "+" ikonra, majd válassza a "Scan the QR code" lehetőséget, és szkennelje be a kamera alján lévő etikettről a QR-kódot.

5. A "WiFi connection" részben, válassza a "Ready"-t és adja meg a WiFi felszót majd árintse meg a "Confirm"-ot, ezután érintse meg a "Configure WiFi connection" gombot. 6. Kérjük, olvassa be a telefon kijelzőjén található QR-kódot a kamerával, hallani fog majd egy hangjelzést: "Wifi connecting" – Csatlakozás a WiFi-hez. Pipálja ki a négyzetet, majd koppintson a továbblépésre: "Next".

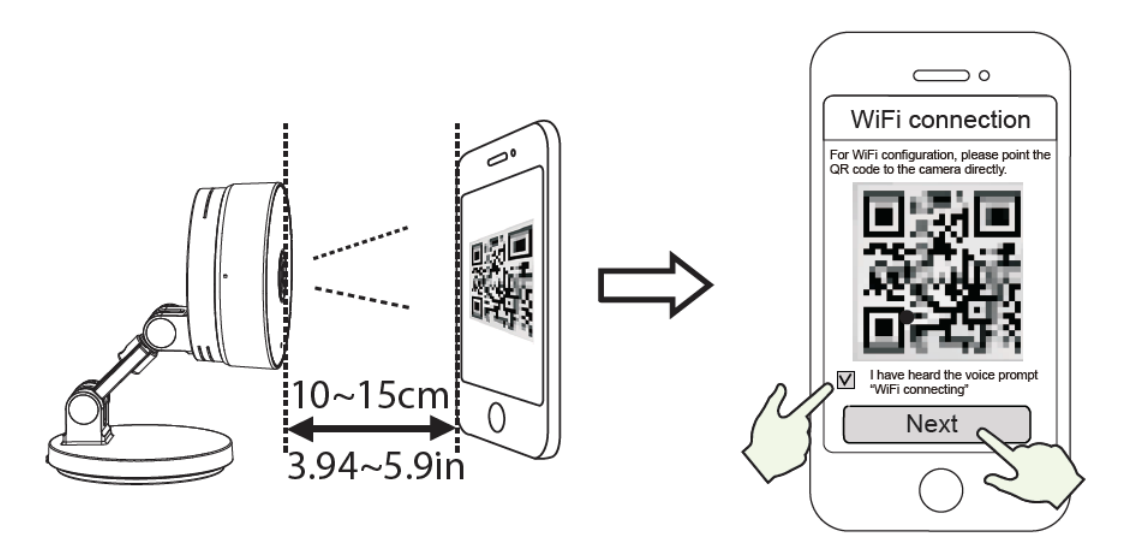

*Tipp:* Kérjük, a telefon kijelzőjén lévő QR kódot tartsa 10-15 cm távolságra (3,94 - 5,9in), és amennyiben nehezen olvassa be, mozgassa lassan a megadott 10 – 15 cm (3,94 - 5,9in) távolságon belül.

7. Várjon néhány másodpercet, amíg a kamera értesíti Önt arról, hogy a ""Wireless connection succeeded" – a vezeték nélküli kapcsolódás sikeres volt, ami azt jelenti, hogy a kamera sikeresen csatlakozott a WiFi-hez. Ezután beállíthatja a kamera nevét, és mentheti a "Save"-re – mentésre – koppintva a "Set name" – név beállítása – felületen.

*Megjegyzés:* Ha a kamera hozzáadása nem sikerül, kérjük, állítsa alaphelyzetbe a kamerát, és próbálkozzon újra a fenti módszerrel.

8. Ha megérinti a lejátszás gombot a videoboxon belül, akkor a "Camera Login" – kamerába való bejelentkezés – felületre kerül. A biztonság kedvéért kérjük, állítson be új felhasználónevet és jelszót a kamerához, mielőtt élő videót nézne.

9. A fenti lépések végrehajtása után a kamera használatra kész lesz.

## Hardware telepítése

- 1. Helyezze a kamerát közvetlenül az asztalra.
- 2. Adsorbing on a ferromagnetic object using a magnet on the base. (Base built-in magnet)

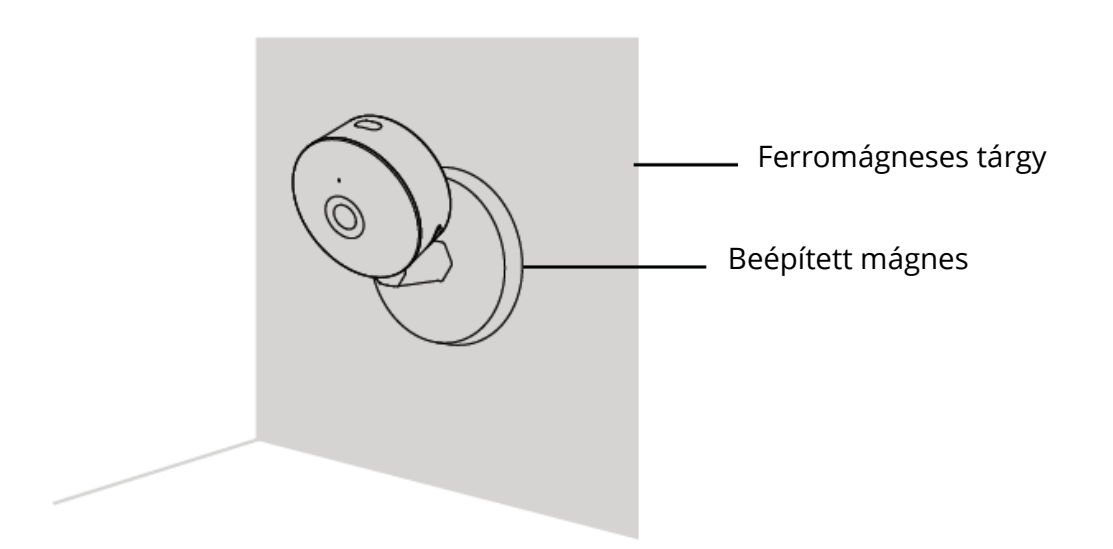

3. Helyezze a rögzítőlemezt a falra vagy a mennyezetre a mellékelt rögzítőcsavarokkal..

*Megjegyzés:* Igazítsa az a és b pontokat a kamera talapzatának a rögzítőlemezhez történő illesztéséhez. Forgassa el úgy, hogy az a és b pontok egy vonalba kerüljenek,

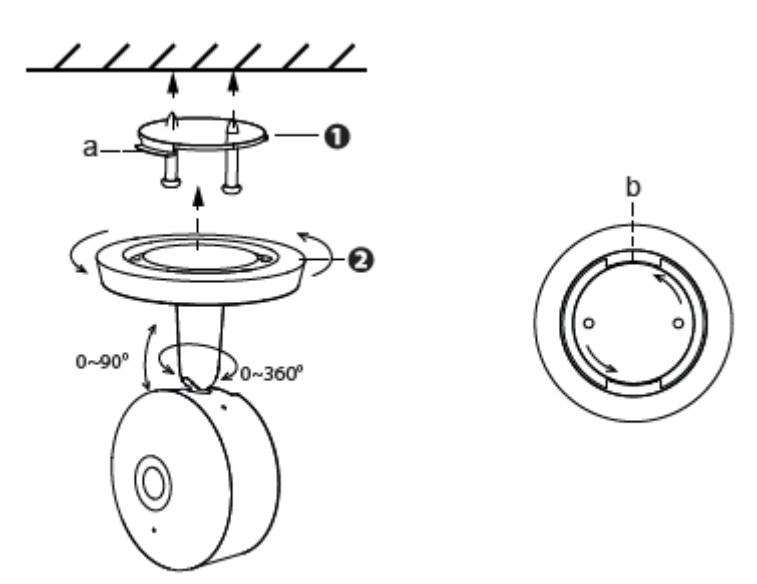

biztonságosan rögzítve a kamerát az alaphoz.

# Más módok kamerájának elérésére

#### **Foscam VMS**

A Foscam VMS egy új eszköz a PC-ken való használatra. Nem igényel beépülő plug-inokat, és kompatibilis a Windows és Mac rendszerekkel is, támogatja az összes Foscam HD kamerát, és akár 36 kamerát is tud kezelni egyszerre. Ha több kamerát szeretne kezelni, javasoljuk, hogy telepítse a Foscam VMS-t. A "Foscam VMS" Windows verziót a <u>foscam.com/vms</u> webhelyről, a "Foscam VMS" Mac verziót pedig az App Store áruházból: <u>https://apps.apple.com/cn/app/foscamvms/id1521202507?mt=12</u> érheti el.

#### IP kamera hozzáadása

- 1. Indítsa el a Foscam VMS-t, majd hozzon létre egy helyi adminisztrátori logint.
- 2. Koppintson a "+" ikonra a Foscam VMS applikációban, és kövesse a hozzáadási varázslót, hogy hozzá tudja adni a kamerát.

Kérjük, látogasson el a <u>foscam.com/downloads</u> lapra, ha meg szeretné tekinteni a használati útmutatót, vagy további részletes lépésekre kíváncsi.

Megjegyzés: A legjobb élmény érdekében frissítse a Foscam VMS-t a legújabb verzióra!

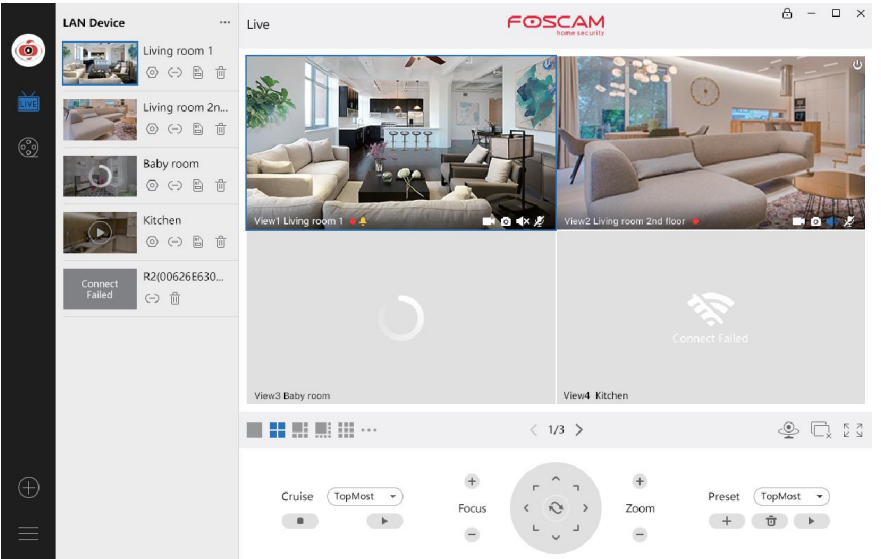

#### Foscam felhő szolgáltatás

A kamerához a Foscam Cloud webhelyén keresztül férhet hozzá: <u>www.myfoscam.com</u>. A kamera felhőben történő megtekintésének néhány előnye:

- Egyszerű és kényelmes megoldás az összes WiFi biztonsági kamera távoli elérésére és kezelésére.
- Élvezze a legfrissebb szolgáltatásokat, amelyek elsőként a Foscam Cloud szolgáltatáson keresztül elérhetők, beleértve a felhőben való adattárolást és egyebeket.
- Gyorsan elkezdheti használni ha már regisztrált egy fiókot a Foscam alkalmazásban, ugyanazokat a bejelentkezési adatokat használhatja közvetlenül a Foscam Cloud szolgáltatáshoz is.

# Fontos tudnivalók

#### Felhasználói név és jelszó a kamerához

A kamera felhasználóneve és jelszava a kamera eléréséhez és kezeléséhez szükséges. Erős jelszóval jelentősen javulhat az, hogy mennyire biztonságos a kamera.

Ha elfelejtette valamelyiket, nyomja meg a "Reset" gombot, és tartsa lenyomva 10 másodpercnél tovább, miközben a kamera be dugva a hálózatba. Miután elhangzott a hangutasítás, engedje fel a gombot. A kamera automatikusan újraindul, és visszaállnak az alapértelmezett beállítások.

Ezután újból csatlakoztathatja a kamerát a Gyors telepítési útmutató lépéseinek követésével.

#### Felhasználói név & jelszó a Foscam felhőszolgáltatáshoz

A Foscam felhőszolgáltatásába való belépési adatait használhatja mind a Foscam alkalmazás, mind a Foscam felhőszolgáltatás webhelyének eléréséhez. Ezért bármelyikben regisztrálhatja fiókja felhasználónevét és jelszavát.

#### Adattárolás

A kamera támogatja a felhő, az NVR (Network Video Recorder) és a Micro SD kártya (csak a FAT-32 formátum) tárolási formátumokat. Amennyiben nagy mennyiségű videót szeretne rögzíteni és lejátszani, javasoljuk egy Foscam NVR eszköz használatát is.

#### Firmware frissítések

Frissítheti kamerájának firmware-jét a Foscam alkalmazással az új "One-Key-Online Upgrade" – Egykulcsos online frissítés – funkciójának használatával (Nyissa meg a Foscam alkalmazást és jelentkezzen be a kamerába, válassza a "**Settings**" > "**Firmware Upgrade**" lehetőséget).

Kamerája frissítéséhez letöltheti a legfrissebb verziót a hivatalos <u>foscam.com/upgrades</u> webhelyről is.

#### Biztonsági tanácsok

- Kérjük, a kamera használata előtt ellenőrizze, hogy a megfelelő tápegységet használja-e.
- Kérjük, a kamerát és a konzolt biztonságosan szerelje be a mellékelt csavarokkal.
- Kérjük, a terméket a megadott hőmérsékleti tartományon belül használja. Ha a környezeti hőmérséklet túl magas vagy túl alacsony, az a termék meghibásodását okozhatja.
- A kamera csatlakozó kábeleinek fejei hűvös, száraz helyen legyenek, hogy elkerülje a tüzet vagy az áramütést.
- Kérjük, tartsa a kamerát kisgyermekektől elzárva.
- Ez a termék nem játék; gyermekek csak felnőttek felügyelete alatt használhatják a terméket.
- A kapcsolat biztonsága fenntartásának érdekében változtassa meg az alapértelmezett portot nagyobb tartományra. Az alapértelmezett port megváltoztatása: a felhasználói kézikönyv megtekintéséhez látogasson el a <u>foscam.com/downloads</u> oldalra.
- Gyakran ellenőrizze Foscam kameráinak naplóit.
- A Foscam kamerák naplókban tárolják, hogy mely IP-címekről fértek hozzá a kamerához.

# Termékteljesítmény

WLAN frekvenciatartomány: 2412 MHz – 2472 MHz

Maximum átviteli teljesítmény: < 19 dBm

Wireless Standard: IEEE802.11b/g/n (2.4 GHz)

Áramellátás: DC 5 V 1.0 A 5 W

## Technikai támogatás

Amennyiben problémája adódik Foscam készülékével, kérjük, lépjen kapcsolatba az értékesítővel, akitől megvette azt, vagy küldhet e-mailt a vállalat központi technikai támogató csapatának is: <u>support@foscam.com</u>

Értékes véleményét és a Foscam termékek fejlesztésével kapcsolatos javaslatait örömmel fogadjuk!

# JÓTÁLLÁSSAL KAPCSOLATOS FELTÉTELEK

Az Alza.cz értékesítési hálózatban vásárolt új termékre 2 év garanciát vállalunk. Ha javításra vagy egyéb szolgáltatásokra van szüksége a jótállási időszak alatt, forduljon közvetlenül a termék eladójához, és nyújtsa be a vásárlás dátumát bizonyító eredeti vásárlási igazolást.

# Az alábbiak ütköznek a jótállási feltételekkel, ezen esetekben a követelés nem ismerhető el:

- A termék bármilyen más célra történő felhasználása, mint arra, amelyre a terméket szánták, vagy a termék karbantartási, üzemeltetési és szervizelési utasításainak be nem tartása.
- Ha a termék természeti katasztrófa, illetéktelen személy beavatkozása során sérül, vagy a vevő hibájából bekövetkező mechanikus károsodás esetén (pl. szállítás, nem megfelelő módon történő tisztítás stb. során).
- A fogyóeszközök vagy alkatrészek (például elemek stb.) természetes kopása és öregedése a használat során.
- Amennyiben az alábbiak valamelyike éri a készüléket: kedvezőtlen külső hatások, például napfény és más sugárzás vagy elektromágneses mezők, folyadék vagy tárgy behatolása, hálózati túlfeszültség, elektrosztatikus kisülési feszültség (beleértve a villámlást is), hibás táp- vagy bemeneti feszültség és ennek a feszültségnek a nem megfelelő polaritása, kémiai folyamatok, mint pl. használt tápegységek stb.
- Ha bárki módosításokat, átalakításokat végez, vagy megváltoztatja a kialakítást annak érdekében, hogy megváltoztassa vagy kibővítse a termék funkcióit a vásárláskori kialakításhoz képest, vagy nem eredeti alkatrészek használatával.

# EU-MEGFELELŐSÉGI NYILATKOZAT

#### A gyártó / importőr meghatalmazott képviselőjének azonosító adatai:

Importőr: Alza.cz a.s.

Székhely: Jankovcova 1522/53, Holešovice, 170 00 Prága 7

Cégjegyzékszám: 27082440

#### A nyilatkozat tárgya:

Megnevezés: Security IP Camera

Modell / Típus: X1

# A terméket az alábbi irányelv(ek)ben lefektetett, a megfelelőségre vonatkozó alapvető elvárásokra érvényes standard(ok) alapján tesztelték:

2014/53/EU irányelv

A módosított 2015/863/EU 2011/65/ EU irányelv

Prága, 2020.08.27.

CE

# WEEE

Az elektromos és elektronikus berendezések hulladékairól szóló EU irányelv (WEEE -2012/19 / EU) szerint ezt a terméket nem szabad háztartási hulladékként ártalmatlanítani. Ehelyett vissza kell juttatni a vásárlás helyére vagy be kell vinni az újrahasznosítható hulladékok nyilvános gyűjtőhelyére. Annak biztosításával, hogy ezt a terméket megfelelő módon ártalmatlanítja, elősegíti a környezetre és az emberi egészségre gyakorolt lehetséges negatív következmények elkerülését, amelyeket egyébként a termék nem megfelelő hulladékkezelése okozhat. További részletekért forduljon a helyi önkormányzathoz vagy a legközelebbi gyűjtőponthoz. Az ilyen típusú hulladék nem megfelelő ártalmatlanítása a nemzeti előírásokkal összhangban pénzbírságot vonhat maga után.

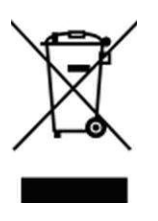

Minden jog fenntartva. © 2020 Alza.cz a.s.